## Procedura resetowania/ustawienia nowego hasła do systemu USOS

1. Wejdź na stronę <u>https://usosweb.ansleszno.pl</u> i kliknij "Zaloguj się" w prawym górnym rogu

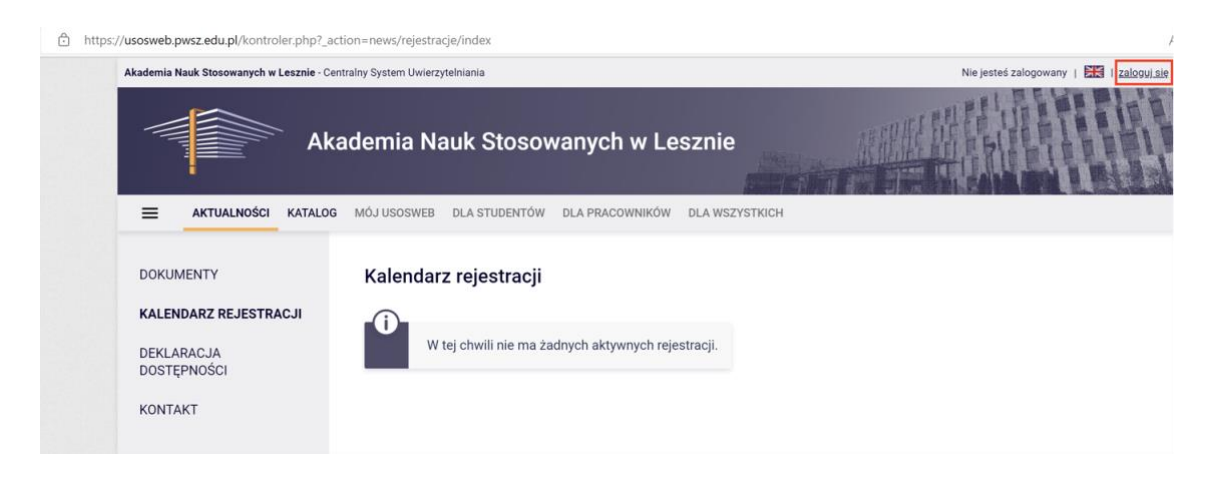

2. Wybierz opcję "Ustaw nowe hasło"

| Logowanie |                               |                          | 💥 English |
|-----------|-------------------------------|--------------------------|-----------|
|           | Centr<br>Syster<br>Uwier      | alny<br>m<br>zytelniania |           |
|           | Identyfikator                 |                          |           |
|           | Hasło                         |                          |           |
|           | Zaloguj się                   | <u>Ustaw nowe hasło</u>  |           |
|           | Potrzebujesz<br>Deklaracja do | pomocy?<br>stępności     |           |

3. Kliknij "Podaj adres e-mail" i wpisz studencki lub pracowniczy adres e-mail

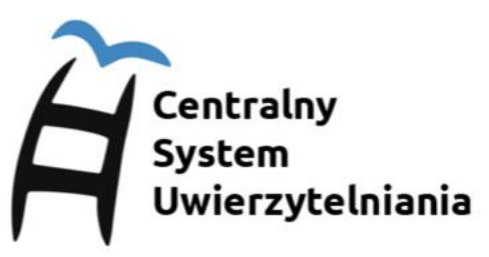

## Wybierz metodę odzyskiwania hasła

Podaj adres e-mail, jeśli chcesz odzyskać hasło poprzez przypisany do Ciebie adres e-mail w domenie ansleszno.pl lub student.ansleszno.pl.

Przejdź na stronę logowania.

4. Wprowadź studencki lub pracowniczy adres e-mail

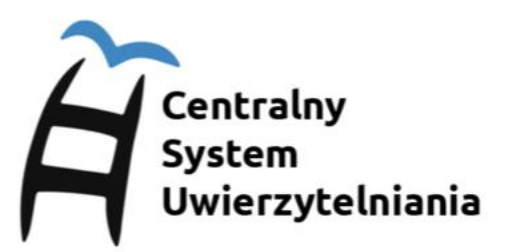

## Podaj przypisany do Ciebie adres e-mail

Na Twój adres e-mail zostanie wysłany odnośnik, za pomocą którego będzie można ustawić nowe hasło.

| Adres e-mail: |      |
|---------------|------|
| e-mail        |      |
| Dalai         | Wróć |

5. Zaloguj się do poczty i kliknij w wygenerowany link, którzy przekieruje Cię do formularza ustawienia nowego hasła.